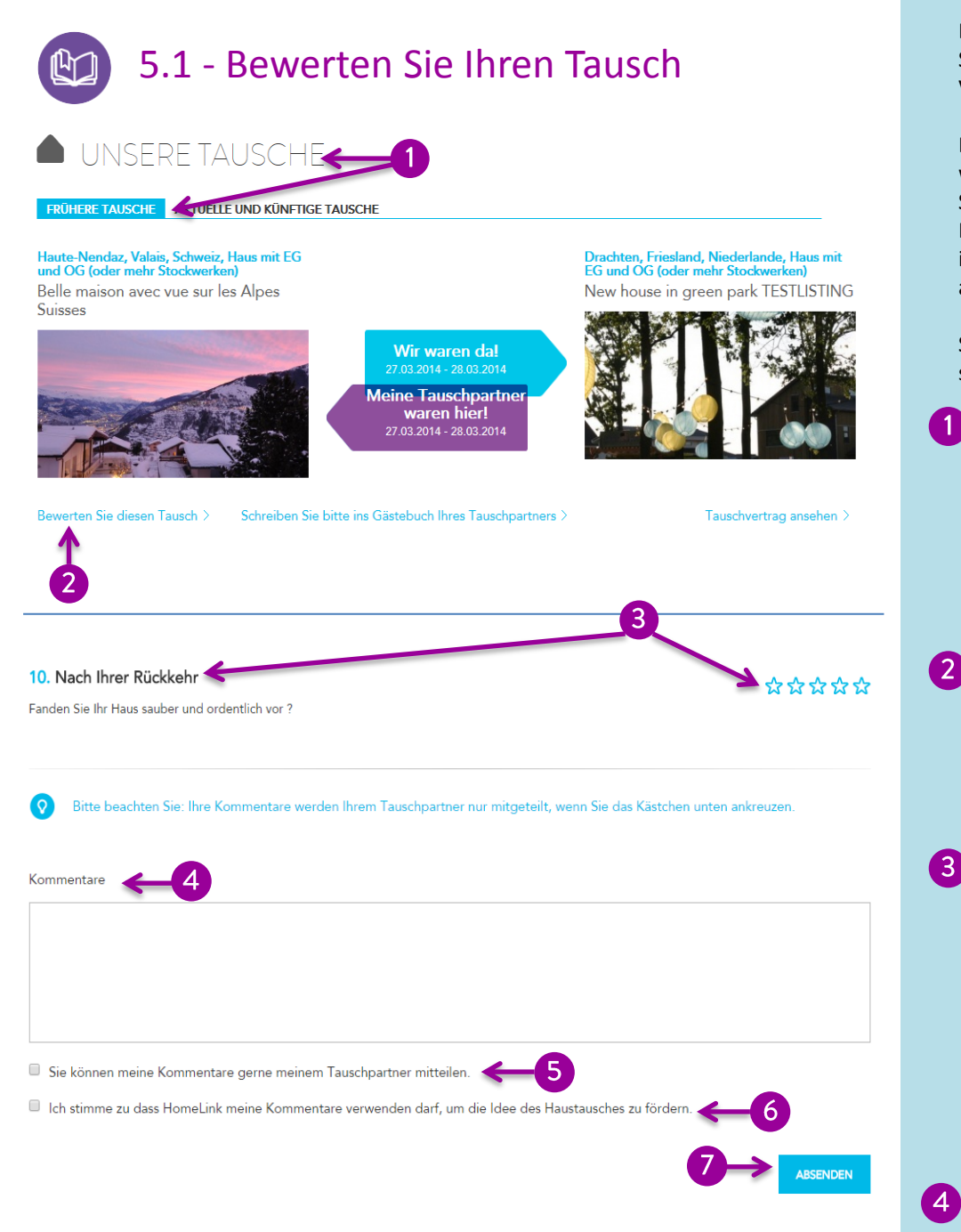

Die Qualität der Angebote hat höchste Priorität bei HomeLink. Wir bitten Sie deshalb, uns nach jedem Tausch eine aufrichtige Bewertung zur Verfügung zu stellen.

Diese wird **NICHT** veröffentlicht und wenn Sie dies nicht ausdrücklich wünschen, auch nicht an die bewerteten Tauschpartner weitergeleitet. Sie erlaubt HomeLink jedoch, bei sehr negativen Bewertungen auf Mitglieder zuzugehen und allfällige Probleme zu erörtern, Informationen in Inseraten anpassen zu lassen und wenn nötig auch Mitglieder auszuschliessen.

So helfen Sie mit, dass Sie bei HomeLink auf vertrauenswürdige und sorgfältige Mitglieder zählen können.

## Wie habe ich Zugang zum Bewertungsformular ?

Stellen Sie sicher, dass Sie als Mitglied eingeloggt sind und rufen Sie das Bewertungsformular auf. (siehe 4.2).

2 Klicken Sie auf "Bewerten Sie diesen Tausch".

Sobald ein Tausch bewertet wurde, erscheint der Link

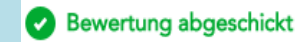

## Wie wird bewertet?

Der Bewertungsfragebogen besteht aus 10 Fragen auf der Basis unserer 10 Regeln zum Wohnungstausch. Sie können Qualitätsterne von 1 bis 5 vergeben – ein Stern für die niedrigste Bewertung, fünf Sterne, wenn sie gänzlich zufrieden waren.

Sie können einen **Kommentar** zu Ihrer Bewertung oder zu Ihrem Tausch abgeben.

## Teilen Sie Ihre Beurteilung Ihrem Tauschpartner mit

Wenn Sie wollen, können Sie Ihren Kommentar mit Ihrem Tauschpartner teilen. Andernfalls erhält Ihn nur Ihre HomeLink- Vertretung.

Durch anklicken dieser Option, erlauben Sie Homelink Ihren Kommentar in unseren Erfahrungsberichten zu veröffentlichen. Damit unterstützen Sie die HomeLink-Vision weltweiter Freundschaften.

## Und dann ... absenden.

Wenn Sie auf Absenden klicken, leiten Sie Ihre Bewertung an HomeLink weiter. Wenn Ihre Bewertung sehr negativ ausfällt, wird HomeLink sich mit dem betreffenden Mitglied in Verbindung setzen, um eine Verbesserung der Situation herbeizuführen. Falls das Problem weiter besteht, wird das Mitglied von HomeLink International ausgeschlossen.